# **Accessing your Application Review Queue**

#### STEP 1:

Log in to your Admissions Portal with your LUC ID and password.

ON CAMPUS PORTAL: https://portal.luhs.org/template/dean/index.cfm

OFF CAMPUS PORTAL: https://vault.lumc.edu/extranet/index\_ssl.cfm

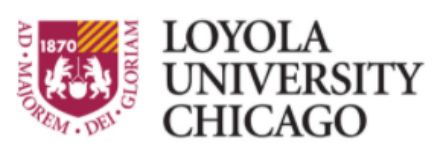

Preparing people to lead extraordinary lives

### Loyola Medicine's Employee Self-Serve Portal

Please enter your Logon ID and Password to continue.

If you are having problems with your Logon ID or Password, please contact the Help Desk at x-62160

Please enter your logon ID and password.

| LO | gor | I ID |  |
|----|-----|------|--|
|    |     |      |  |

| Password |  |
|----------|--|

Log On

STEP 2:

Select SSOM Admission II.

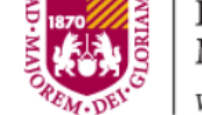

| LORIAM | LOYOLA<br>MEDICINE               | Learn About Us | View FAQs   Join the Loy  | ola Te | eam   Search the Site:    |
|--------|----------------------------------|----------------|---------------------------|--------|---------------------------|
| DEL    | We also treat the human spirit.* |                | Stritch School of Medicin | e      | Marcella Niehoff School ( |

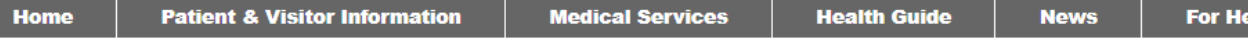

## Loyola University Health System Employee Self-Serve Portal

Logout

Available Applications: e-learning Poster Printing Nursing e-Journal Club Annual Disclosure Statement Room Scheduler SSOM Admissions II

#### STEP 3:

Under **Role Based Access**, expand the folder for the Review Committee, then select My Reviews.

#### Step 4:

Your files for review will be listed with the oldest applications first. The date stamp will calculate how long the file has been in your queue. Our goal is to complete files within one week (7 days old) of assignment.

Each applicant's file will include an AMCAS application, academic updates, experience summary, letters of recommendation, supplemental application, and standardized rubric for you to complete on the applicant. These documents should all open in new windows.

If you have a conflict of interest with a candidate or can no longer review the file, please select the **Remove from Oueue** button to take them out of your queue.

#### Α Remove from Queue No further reviews (EL) (0)Priority: 2 Assigned: 05/04/2021 (0 days old) AMCAS Application Academic Updates Experiences Letter of Recommendation 1 Letter of Recommendation 2 Letter of Recommendation 3 Letter of Recommendation 4 Letter of Recommendation 5 Letter of Recommendation 6 Supplemental Rubric - Review Form

#### Step 5:

The **Rubric-Review Form** will start a 20-minute countdown from the time you open the form, which will be visible on the top of the screen in red. You may choose to wait until you are ready to completely fill out the form, enter all the fields, and then hit the Finalize and Submit Review button. You can also fill out the form as you go, but make sure to hit SAVE & Continue often so you don't lose what you have written. By hitting SAVE & Continue, your remarks will be saved, and the timer will restart back at 20 minutes.

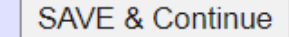

Ð

Ask Admissions

Finalize and Submit Review Session Expired

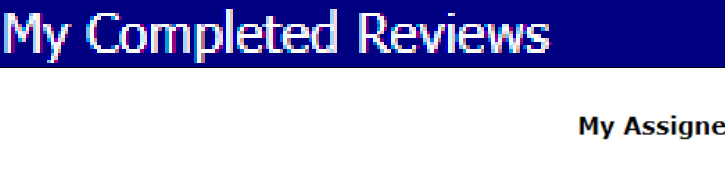

# 📲 Review Committee My Reviews

My Assigned Reviews